## TO PRINT FROM YOUR MOBILE DEVICE

## WINDOWS LAPTOP

**Important**: Your device must be connected to the library's public Wi-Fi network in order to print to our printer. **\*\*\*Device requirements:** Mobility Print supports Microsoft Windows 10+.

- 1. Connect to the library's Wi-Fi network (*Carter Memorial Library*).
- 2. In your internet browser, go to http://papercut.com/products/ng/mobility-print/download/ client/windows/ and download and run the Mobility Print Printer Setup. (Instructions for this step will vary based on the internet browser you are using.)
- 3. On the License Agreement screen select "I accept the agreement" then click **Next**.
- 4. Select **Omro Printer [Gorf]** (uncheck "Brandon Printer" so only "Omro Printer" is selected), then click **Next**.
- 5. \*\*\*You will be asked for a username/password. Enter the username *om-print* and the password *date*. Then click **Next**.
- 6. Click Finish.
- 7. Open the content you wish to print.
- 8. Select the printer **Omro Printer [Gorf][Mobility]**, configure print options if necessary, then print your document.
- 9. **Important:** Please make note of the time when you send your document to the printer, and if possible, the number of pages.
- 10. After submitting your item to print, ask staff at the front desk to release it.
- 11. All items printed are \$0.15/page.